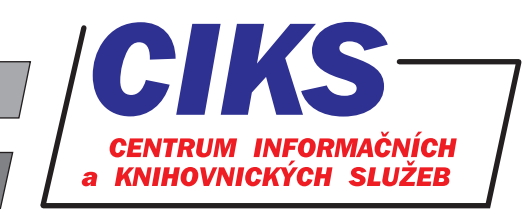

pro uživatele z VŠE v Praze

# **Scopus**

### OBSAH

Scopus je jedna z největších světových **citačních polytematických databází**, čerpá z několika desetitisíců titulů časopisů a dalších druhů dokumentů (včetně referátů z konferencí) jak v tištěné, tak v elektronické podobě – z toho **22 800 titulů recenzovaných časopisů** (včetně 3600 Open Access časopisů). Scopus uživatelům poskytuje v první řadě možnost sledovat **poslední trendy v oblasti výzkumu a vývoje** nebo **vývoj názorů a teorií v různých vědeckých disciplínách**. Na základě citačních vazeb je možné také vysledovat aktuální vazby mezi vědci a vědeckými pracovišti. Autocitace jsou vyloučeny. Scopus patří mezi nejobsáhlejší zdroje **přírodovědné, technické, lékařské, společenskovědní, o životním prostředí, zemědělské literatury** a **patentových dokumentů**. Tato denně aktualizovaná databáze obsahuje bibliografické záznamy a abstrakty s retrospektivou ve většině případů od r. 1823, **reference (citační vazby) od r. 1970**, odborné webové stránky (autorů, univerzit, atd.), nabízí možnost zobrazení plných textů v případě, že VŠE předplácí daný titul u vydavatele zdrojového periodika.

## PŘÍSTUP

Databáze je přístupná na adrese **www.vse.cz/zdroje/scopus**. Při přístupu z počítačů mimo síť VŠE je třeba zadat uživatelské jméno a heslo do systému InSIS. Seznam všech dostupných databází v rámci VŠE najdete na adrese **www.vse.cz/zdroje**.

## HLEDÁNÍ

V rešeršních dotazech se nerozlišují velká a malá písmena. Můžete používat různé operátory viz tabulka níže nebo odkaz **Help** v pravé horní části obrazovky.

#### Jednoduché hledání (Document search)

Pomocí formuláře tohoto rozhraní lze vyhledávat ve zvolených rešeršních polích pomocí roletového menu - např. v názvech článků, abstraktech, klíčových slovech (Article Title, Abstract, Keywords), jménech autorů (Authors), názvech zdrojových dokumentů (Source title), organizací (Affiliation), ISSN, bibliografických odkazech (References) atd. Rešeršní dotaz můžete omezit poli Limit dle časového omezení (Date range) nebo typu dokumentu (Document type). Po zadání dotazu klikněte na tlačítko Search slupou.

#### Hledání podle autora (Author search)

Formulář pro vyhledávání autorů vám umožňuje najít požadovaného autora podle příjmení a křestního jména. Rešeršní dotaz můžete omezit poli **Affiliation** (organizace) a **ORCID** (jedinečný digitální identifikační kód autora). Zobrazí se seznam všech variant jména, z něhož můžete vybrat jména jednoho nebo více autorů - funkce Scopus Author Identifier (též je součástí rozhraní Document search a Advanced search) a poté klikněte na odkaz **Show documents**. Jména se v databázi Scopus mohou objevit v různých tvarech v závislosti na zdrojovém dokumentu.

#### Hledání podle organizace (Affiliation search)

Pokud chcete vyhledat přímo pouze dokumenty publikované autory z konkrétní organizace, klikněte na odkaz **Affiliations**, který se nachází nad vyhledávacím okénkem. Následně se zobrazí další rešeršní pole pro specifikaci organizace. V případě, že se zajímáte o celkový profil organizace v databázi Scopus (kompletní přehled autorů, publikací, spolupracujících organizací nebo informačních zdrojů, ve kterých publikuje), zadejte název organizace do vyhledávacího okénka a klikněte na tlačítko **Search** s lupou. Po kliknutí na název organizace v seznamu výsledků se načte její profil, kde můžete následně použít odkaz **View potential affiliation matches** k získání odkazů na další instituce odpovídající zadanému dotazu. Kliknutím na tlačítko **Follow this affiliation** lze nastavit e-mailové zasílání zpráv o nových dokumentech z dané organizace.

#### Pokročilé hledání (Advanced search)

Umožňuje vyhledávání podle kódů polí. Tento formulář slouží k vyhledávání ve více polích a k prohledávání speciálních rejstříků, které nejsou v jednoduchém vyhledávacím rozhraní dostupné. Chcete-li prohledávat určité pole, zadejte jeho název (kód) a hledaný výraz uvedený v závorkách. Hledané výrazy kombinujte pomocí operátorů (viz tabulka níže). Úplný seznam kódů prohledatelných polí se nachází v menu **Fields codes** v pravé části obrazovky.

#### Rychlé hledání (Search)

Vyhledávací pole na hlavních stránkách funkcí Sources a Compare sources. Dotaz je vyhledán dle zadaného/ých termínu/ů v názvu časopisů, ISSN, vydavateli.

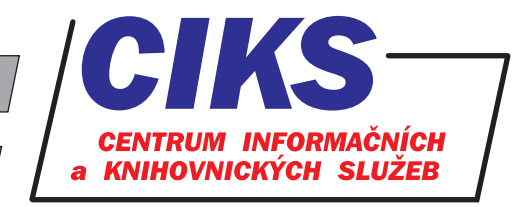

Nabídka online databází

PRÁCE S VÝSLEDKY HLEDÁNÍ

Výsledky rešeršního dotazu (document results) lze seřadit pomocí menu Sort on např. dle data publikování (Date), počtu citací (Cited by), relevance (Relevance), prvního autora (First Author), zdrojového dokumentu (Source Title). Odkaz Show all abstracts zobrazí abstrakty u všech záznamů v seznamu výsledků. U záznamů je odkaz na vydavatele zdrojového periodika (View at Publisher), který zpřístupňuje abstrakt článku a plný text, jestliže je periodikum předplaceno VŠE. V levém sloupci Refine results upřesníte výsledky rešerše. Funkce Download, View citation overview, View Cited by, "..." (More menu items) se zobrazí teprve poté, až zaškrtnete políčko u alespoň jednoho záznamu v rámci seznamu výsledků. Odkaz Export zajistí export výsledků přímo do referenčního manažeru - programu pro správu bibliografických záznamů (Mendeley a RefWorks) nebo samostatného souboru. Kliknutím na odkaz Download uložíte vybrané dokumenty na vlastní počítač, odkazem View citation overview vytvoříte přehled citací vybraných dokumentů. Kliknutím na odkaz View Cited by nebo na číslo ve sloupci Cited by se dostanete k citacím vybraného dokumentu. Odkaz Add to List přidá označené záznamy do seznamu uložených záznamů v záložce Lists. Odkaz "…" (More menu items) nabízí funkce zobrazení referencí u vybraných dokumentů (View references) nebo vytvoření bibliografie (Create bibliography). Pro tisk, odeslání záznamů e-mailem a stažení vybraného dokumentu ve formátu PDF použijte ikony tiskárny, dopisu a PDF souboru. V poli Search within results vyhledáváte pouze ve výsledcích rešerše. Kliknutím na odkaz Edit měníte zadání rešeršního dotazu. Po předchozí registraci (odkaz Register v pravém horním rohu obrazovky) lze kliknutím na odkaz Save uložit rešerši, odkazem Set alert zadáte zasílání nových přírůstků k tématu rešeršního dotazu e-mailem, odkazem Set feed vytvoříte RSS kanál. Hodnotu h-indexu (popř. h-graf) určitého autora, více autorů nebo vybraných dokumentů lze vygenerovat buď kliknutím na odkaz View citation overview na stránce s výsledky rešerše, nebo také kliknutím na jméno autora v rámci plného záznamu dokumentu či seznamu výsledků rešerše. Odkaz View secondary documents vyhledá tematicky odpovídající další dokumenty, které pochází z použité literatury uvedené v plných záznamech dokumentů v databázi Scopus. Kliknutím na odkaz View patent results se zobrazí patenty. Odkaz Analyze search results analyzuje výsledky rešerše (např. dle zdrojových periodik, atd.).

## DALŠÍ FUNKCE DATABÁZE

**Search history** - zobrazení dříve zadaných dotazů pod rešeršním formulářem, které lze spolu kombinovat. ••• **Sources** - rejstřík zdrojových dokumentů s možností filtrování podle vědní oblasti. ••• **Compare sources** - grafická analýza zadaného periodika dle počtu citací, publikovaných článků, trendu a procent necitovaných článků. ••• **Alerts** - průběžné zasílaní informací o nových dokumentech vztahujících se k zadanému rešeršnímu tématu, citacím autorů nebo dokumentům (po registraci). ••• **Lists** - uložení dokumentů z výsledků rešerše, jejich tisk, export, e-mail. ••• **My Scopus** (nutno kliknout nejdříve na ikonu  $\equiv$  vpravo nahoře) - funkce pro editaci dříve uložených rešerší, zasílání průběžných informací, soupisů vybraných dokumentů, správu registračního profilu (osobní údaje, osobní tematický profil), změnu osobního hesla, export záznamů do RefWorks nebo Mendeley. ••• Kliknutím na odkaz **Help** naleznete informace, návody a výukové prezentace k databázi Scopus.

| Operátor                                                                                                    | Význam                                                                                                    |
|----------------------------------------------------------------------------------------------------|----------------------------------------------------------------------------------------------------|
| AND                                                                                                    | "a zároveň" – musí se vyskytovat obě klíčová slova, např.: business AND management                                                                                                    |
| OR                                                                                                    | "nebo" – musí se vyskytovat alespoň jedno z klíčových slov, např.: business OR employment                                                                                                    |
| AND NOT                                                                                                    | "nikoliv" – slovo za operátorem se vyskytovat nesmí, např.: market AND NOT trends                                                                                                    |
| ""                                                                                                    | uvozovky označují přesně definovanou frázi, např.: "business intelligence" (uvnitř uvozovek použitých<br>k vyhledání přesného slovního spojení nelze používat zástupné symboly ani zkracování)                                                                                                    |
| ?                                                                                                    | nahrazuje vždy jeden znak na libovolném místě slova s výjimkou prvního znaku, např.: Barthold? – vyhledá se<br>Bartholdi i Bartholdy                                                                                                    |
| *                                                                                                    | pravostranné rozšíření – znak * může reprezentovat jakoukoli posloupnost jakýchkoli znaků, např.: market* – vyhledá<br>se markets, marketing,                                                                                                    |
| W/nn                                                                                                    | proximitní operátor - zadání maximálního počtu slov mezi dvěma hledanými výrazy, písmeno W je zkratka slova within<br>"nejdále od" a nn reprezentuje číslo v intervalu od 1 do 255, např.: business W/5 management (nalezne výskyty slova<br>business vzdálené nejvíce pět slov od slova management)                                               |
| PRE/nn                                                                                                    | proximitní operátor - nalezne dvě slova, pokud se první slovo nachází před druhým a je od něj vzdáleno o zadaný<br>počet slov, např.: market PRE/3 trends (pojem "market" vzdálený alespoň 3 slova od pojmu "trends"), zkracování<br>pomocí zástupných znaků nelze kombinovat s proximitními operátory, např.: výraz univ* W/2 antwerp je neplatný |
| KONZULTACE A PORADENSTVÍ<br>Narazili jste při hledání na nějaký problém nebo nejasnosti? Rádi Vám poradíme!<br>Centrum informačních a knihovnických služeb VŠE, nám. W. Churchilla 4, 130 67 Praha 3 |                                                                                                    |

místnost č. SB 034 B, SB 034 C, pondělí - pátek: 9:00 - 11:00, 13:00 - 16:00

e-mail: i-servis@vse.cz, tel.: 224 095 129, 224 095 580, 224 095 291, web: knihovna.vse.cz